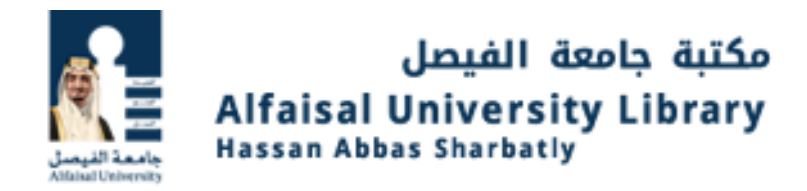

# **User Guide to Access Articles & Databases**

# <u>Step 1</u>

Visit https://digitallib.alfaisal.edu/

Click on Articles & databases.

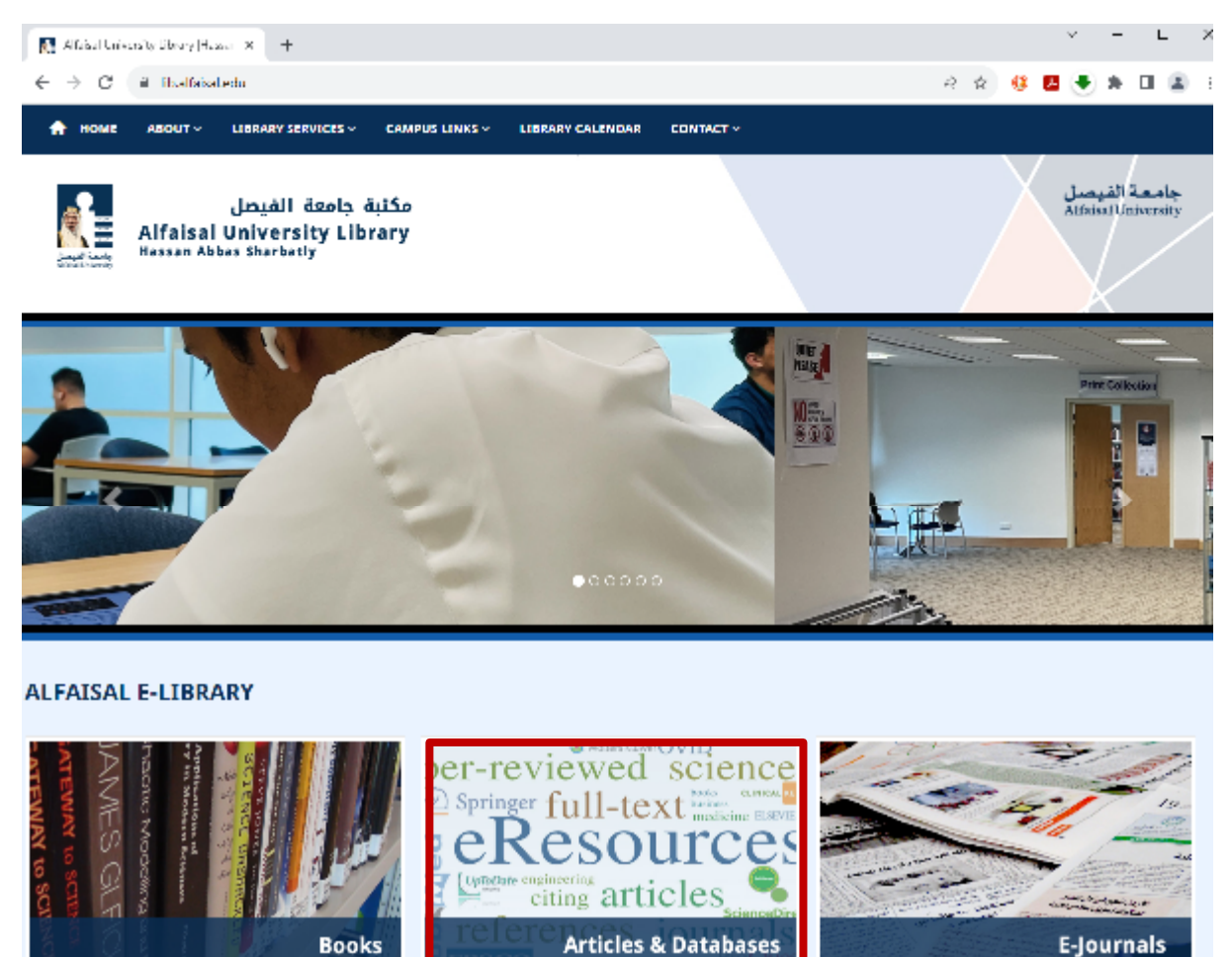

lectronic

Books

# <u>Step 2</u>

#### Login with your Alfaisal Credentials (Username & Password)

| Alfaisal University Library  Hassa 🗙 🕤 S digitallib.alfais | sal.edu × +                                                                          |   |
|------------------------------------------------------------|--------------------------------------------------------------------------------------|---|
| ightarrow C (i) digitallib.alfaisal.edu                    |                                                                                      | Ê |
|                                                            | Sign in<br>https://digitallib.alfaisal.edu<br>Username<br>Password<br>Sign in Cancel |   |

### Step 3

Choose Any databases from A-Z

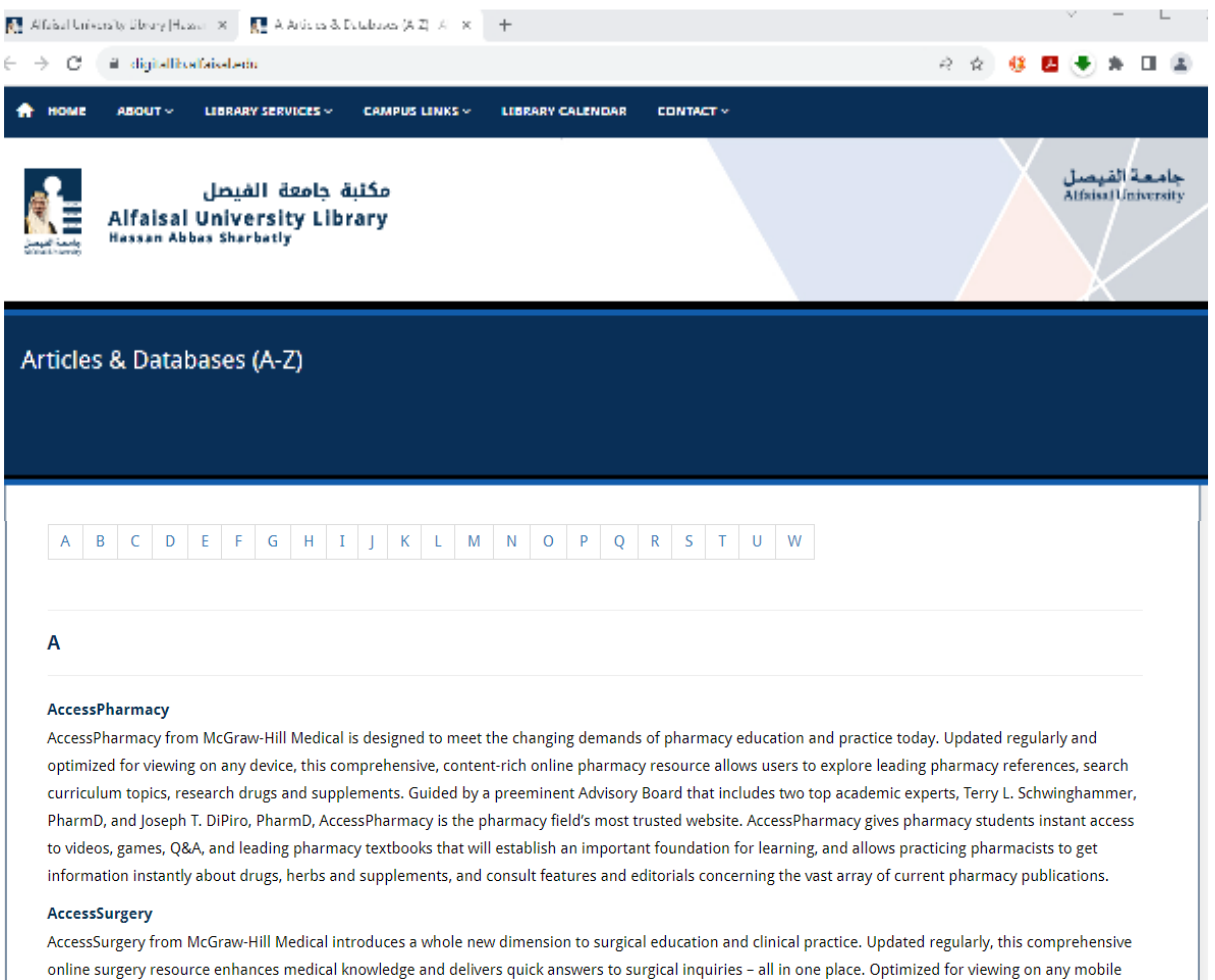

device and guided by a preeminent Advisory Board that includes two top academic experts, Gerard M. Doherty, MD and F. Charles Brunicardi, MD, AccessSurgery is the field's most trusted surgery resource. AccessSurgery provides medical students with a variety of resources needed to excel in their surgery

## Step 4

Once in SDL PIs click on English Knowledge Resources for choosing the database.

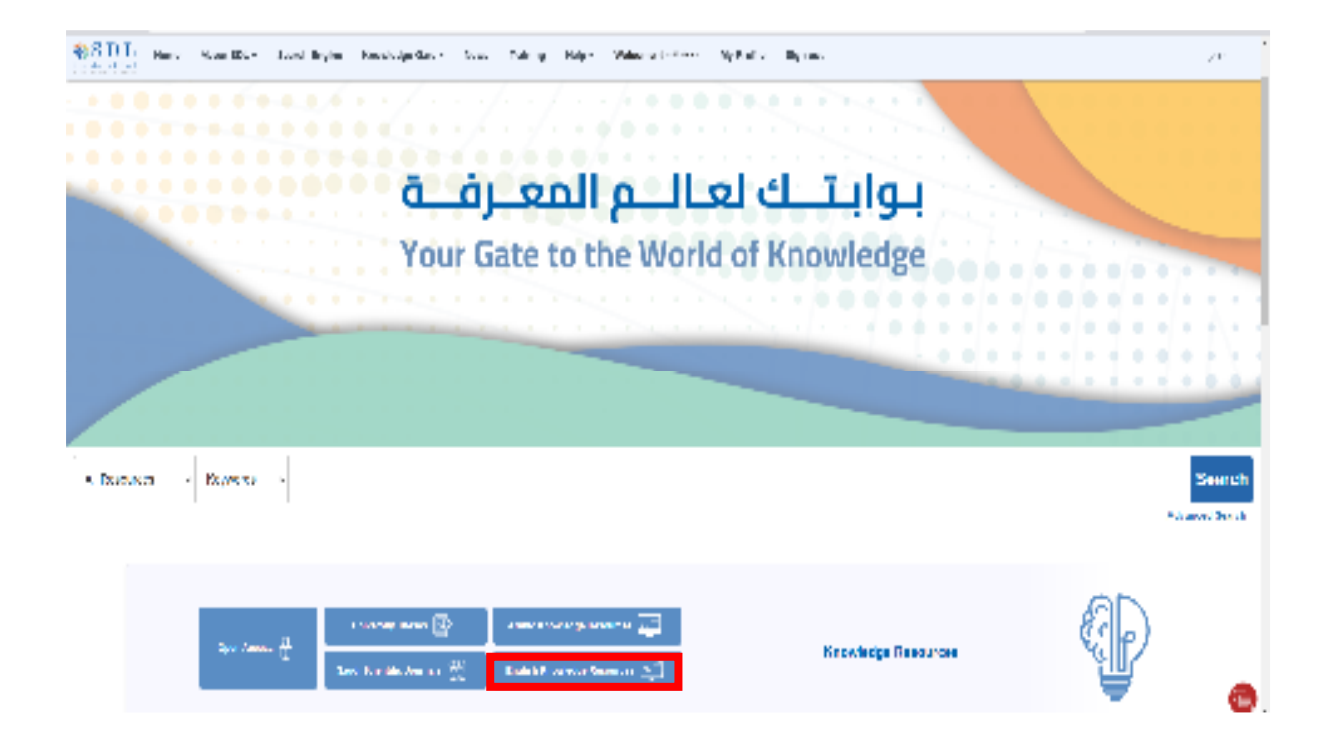

# <u>Step 5</u>

Click on the Database you would like to Access. (Eg: ProQuest eBook Central)

|                                  | DLŦ                                        | Searc                                       | h Login:                                        | : K                              | inowled                | ge Gate                          |                            | News                                   | l rainin                                                                      | ו אי                                                                                       | Help 🔻                             | Wel                               | سل icome                         | مامه في                            | My B                                          | rolle                                             | Sign                  | out                                    |                          |                              |                                   |              |
|----------------------------------|--------------------------------------------|---------------------------------------------|-------------------------------------------------|----------------------------------|------------------------|----------------------------------|----------------------------|----------------------------------------|-------------------------------------------------------------------------------|--------------------------------------------------------------------------------------------|------------------------------------|-----------------------------------|----------------------------------|------------------------------------|-----------------------------------------------|---------------------------------------------------|-----------------------|----------------------------------------|--------------------------|------------------------------|-----------------------------------|--------------|
| ,                                | Arabic H<br>Res                            | inowle<br>ources                            | dge                                             |                                  | Englis<br>Ri           | h Know                           | /ledge<br>s                | •                                      | Univ                                                                          | ersity (                                                                                   | Theses                             |                                   | Saudi                            | ्राम्<br>Scienti                   | ii<br>Gool                                    | rnals                                             |                       | Ope                                    | u≊u<br>An Ao             | cess                         |                                   |              |
|                                  | A                                          | в                                           | c                                               | U                                | E                      | 0                                | -T                         | J                                      | к                                                                             | L                                                                                          | м                                  | N                                 | o                                | P                                  | R                                             | s                                                 | -T                    | U                                      |                          | w                            | All                               |              |
| All                              |                                            |                                             |                                                 |                                  |                        | •                                | s                          | earch to                               | or databa                                                                     | ase                                                                                        |                                    |                                   |                                  |                                    |                                               | Sea                                               | rch                   |                                        |                          |                              |                                   |              |
| Search the                       | e top jou                                  | rnals, c                                    | onferen                                         | ce proc                          | eedings                | and bo                           | oks in                     | the scier                              | We<br>nces, soci<br>are                                                       | b of Sc<br>ial scier<br>ea of int                                                          | nces, an<br>terest.                | id arts a                         | and hum                          | anities to                         | ) find the                                    | e high-qu                                         | uality re             | esearc                                 | h mo                     | st rele                      | evant to                          | youi         |
| Search the<br>Wiley On           | e top jou                                  | rnals, c<br>ary give                        | onferen<br>es our ex                            | ce proc                          | eedings                | , and bo<br>on of on             | oks in<br>line m           | the scier                              | We<br>nces, soci<br>are<br>Wiley<br>Dinary res<br>Medicir                     | b of Sc<br>ial scier<br>ea of int<br>ources<br>ne to Hu                                    | e library<br>which c<br>umanitie   | id arts a<br>v<br>overs o<br>s.   | and hum                          | anities to<br>categori             | o find the                                    | e high-qu<br>ss 17 sub                            | uality re             | esearc<br>reas ra                      | h mo                     | st rele<br>g from            | evant to<br>n Veterir             | your         |
| Search the<br>Wiley On<br>With m | e top jou<br>nline Libr<br>nore tha        | rnals, c<br>ary give<br>n 1.8 m             | onferen<br>es our es<br>illion ebo              | ce proc<br>ctensive<br>poks* fi  | e collecti<br>rom 1,30 | , and bo<br>on of on<br>0+ leadi | oks in<br>line m<br>ng put | the scient                             | Wei<br>nces, soci<br>are<br>Wiley<br>blinary res<br>Medicir<br>ProQue         | b of Sc<br>ial science<br>a of int<br>cources<br>ne to Hu<br>est Ebo                       | e library<br>which c<br>umanitie   | d arts a<br>vovers o<br>s.        | and hum<br>iver 126<br>s, resear | anities to<br>categori             | o find the<br>es acros<br>ive acce            | e high-qu<br>ss 17 sub<br>ss to eve               | uality re<br>bject an | reas ra                                | h mo<br>anging<br>r need | st rele<br>g from<br>d in or | evant to<br>n Veterir<br>ne place | your<br>nary |
| Search the<br>Wiley On<br>With m | e top jou<br>nline Libr<br>nore tha<br>EBS | rnals, c<br>ary give<br>n 1.8 m<br>CO is th | onferen<br>es our es<br>illion ebé<br>ne leadir | cte proc<br>ctensive<br>poks* fi | e collecti<br>rom 1,30 | , and bo<br>on of on<br>0+ leadi | oks in<br>line m<br>ng put | the scient<br>utildiscip<br>blishers ( | Weinces, soci<br>are<br>Wiley<br>Dilinary res<br>Medicir<br>ProQue<br>Corrowy | b of Science<br>ial science<br>of int<br>ources<br>ne to Hu<br>est Eboo<br>EBSC<br>nagazin | e library<br>s which c<br>umanitie | d arts a<br>overs o<br>s.<br>trai | and hum<br>over 126<br>s, resear | anities to<br>categori<br>chers ha | o find the<br>es acros<br>ive acce<br>scovery | e high-qu<br>ss 17 sub<br>ss to even<br>service t | oject al erythin      | esearc<br>reas ra<br>g they<br>ries of | h mo<br>angin(<br>r need | st rele<br>g from<br>d in or | evant to<br>n Veterir<br>ne place | youi<br>nary |

# <u>Step 6</u>

You can search from the database.

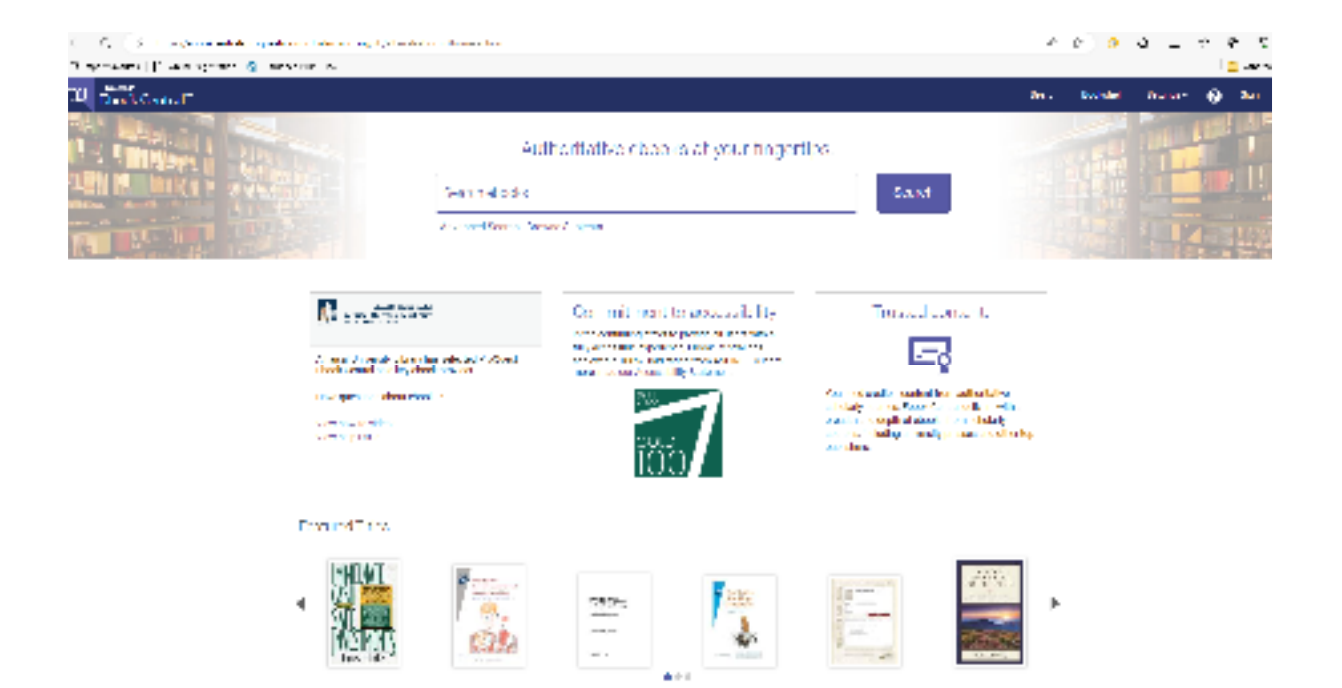